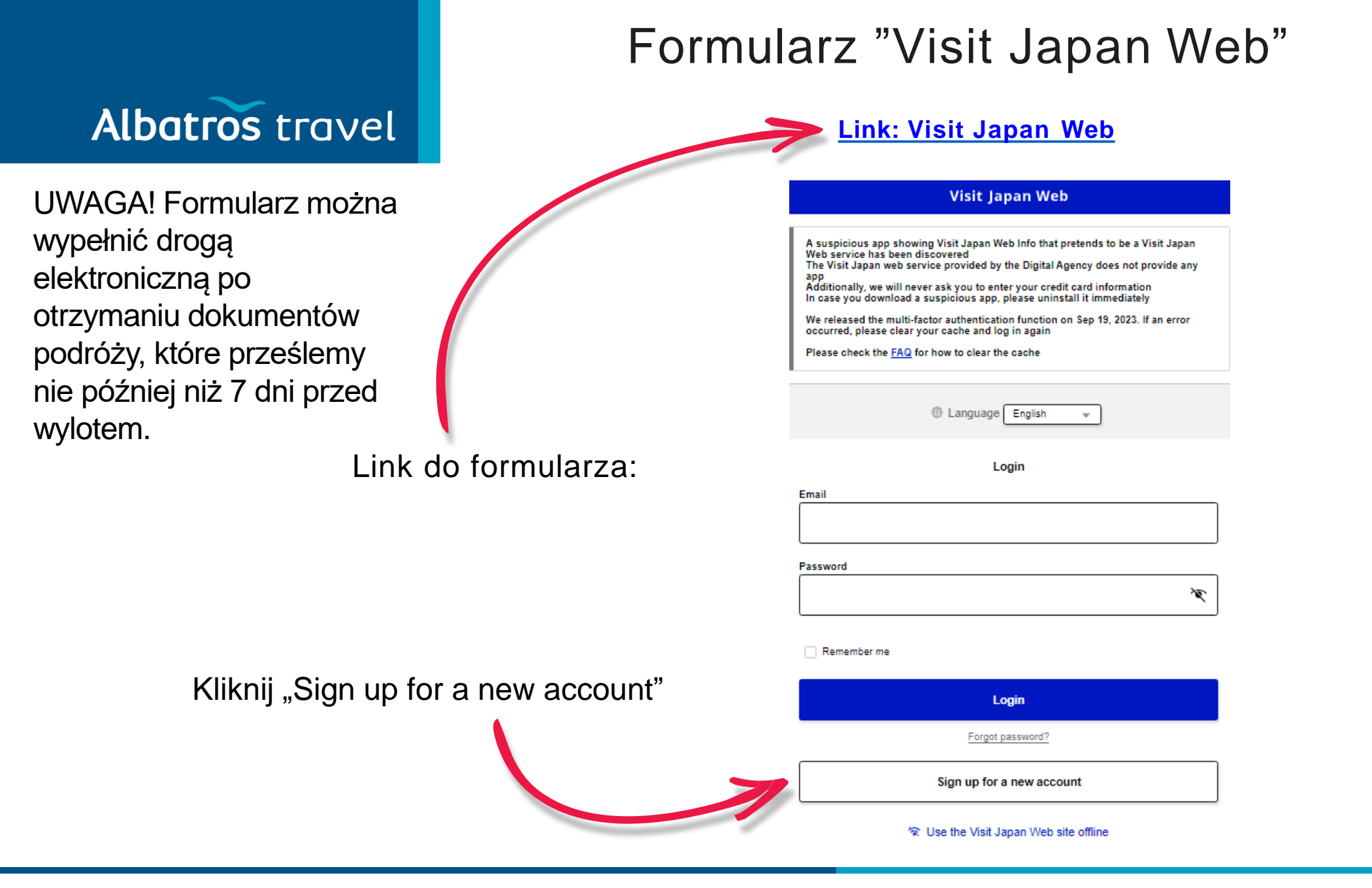

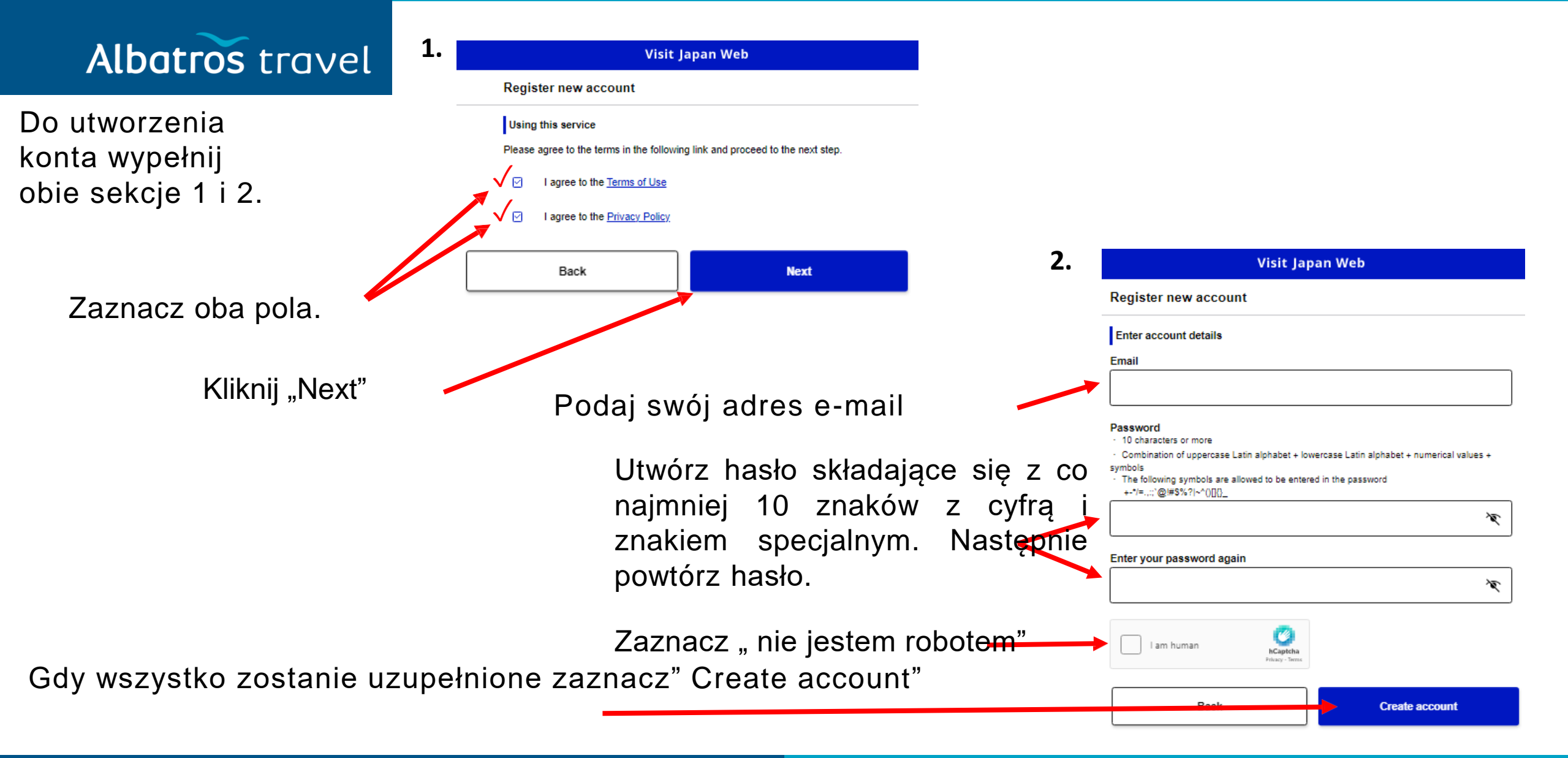

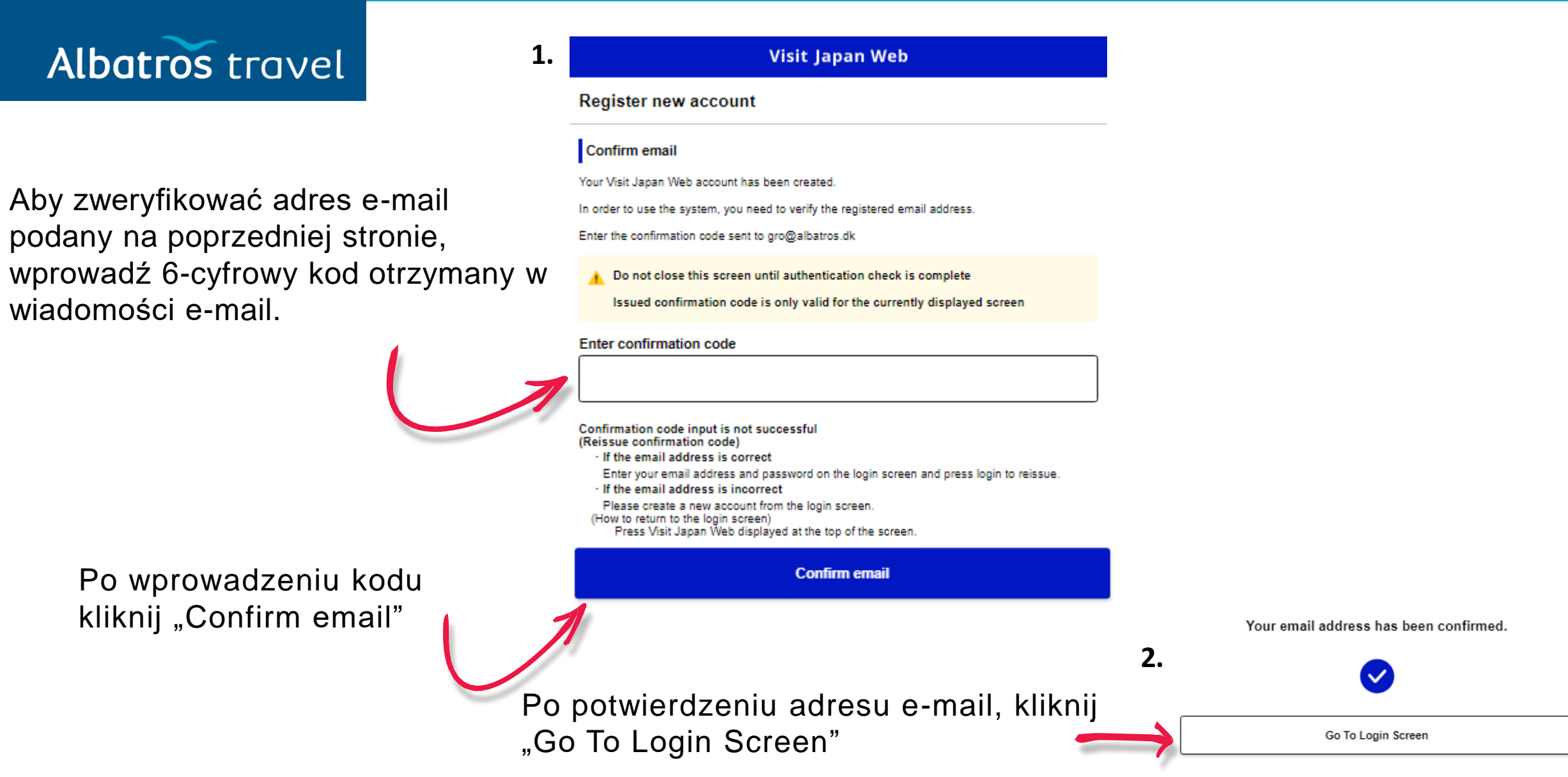

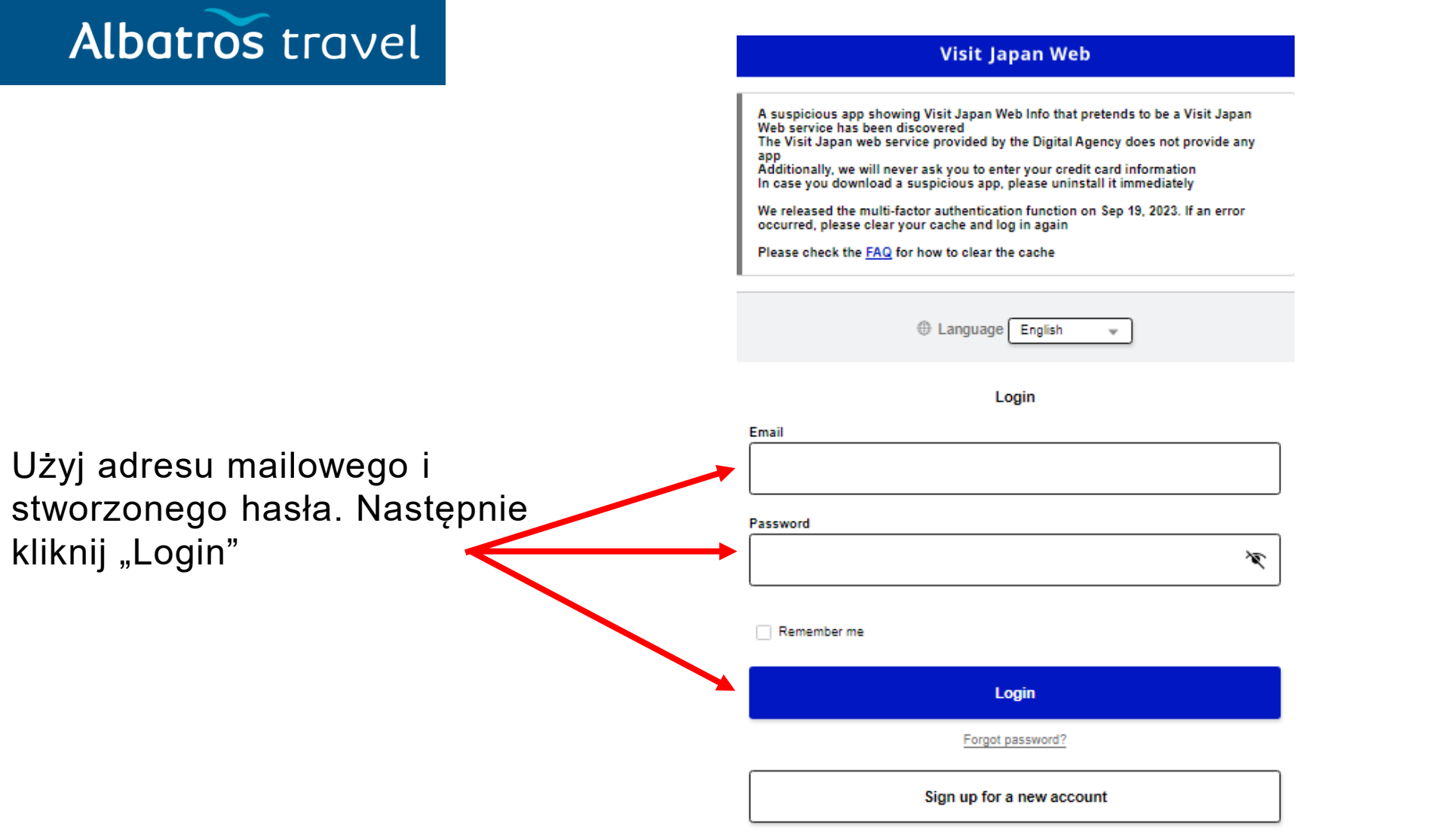

### Albatros travel

Usługa opcjonalna, jeśli obawiasz się, że inne osoby mogą uzyskać dostęp do Twojej strony "Visit Japan Web".

Uwierzytelnianie wieloetapowe zwiększa bezpieczeństwo, wymagając, oprócz hasła, wprowadzenia kodu weryfikacyjnego podczas logowania. Ustawienie uwierzytelniania wieloetapowego jest opcjonalne, ale jeśli je skonfigurujesz, możesz uniknąć ryzyka nieautoryzowanego dostępu, nawet jeśli Twoje hasło jest znane osobom trzecim. Aby korzystać z uwierzytelniania wieloetapowego, należy zainstalować aplikację do uwierzytelniania za pomocą jednorazowego hasła czasowego (TOTP).

Kliknij "Next"

#### Visit Japan Web

Setting up Multi-Factor Authentication(optional)

#### Do you want to set up multi-factor authentication?

Multi-factor authentication enhances security by requiring the input of an verification code in addition to a password when logging in Setting up multi-factor authentication is optional, but if you set it up, even if your password is known to someone else, you can avoid the risk of unauthorized login To use multi-factor authentication, you need to install any time-based one time password(TOTP) authentication app

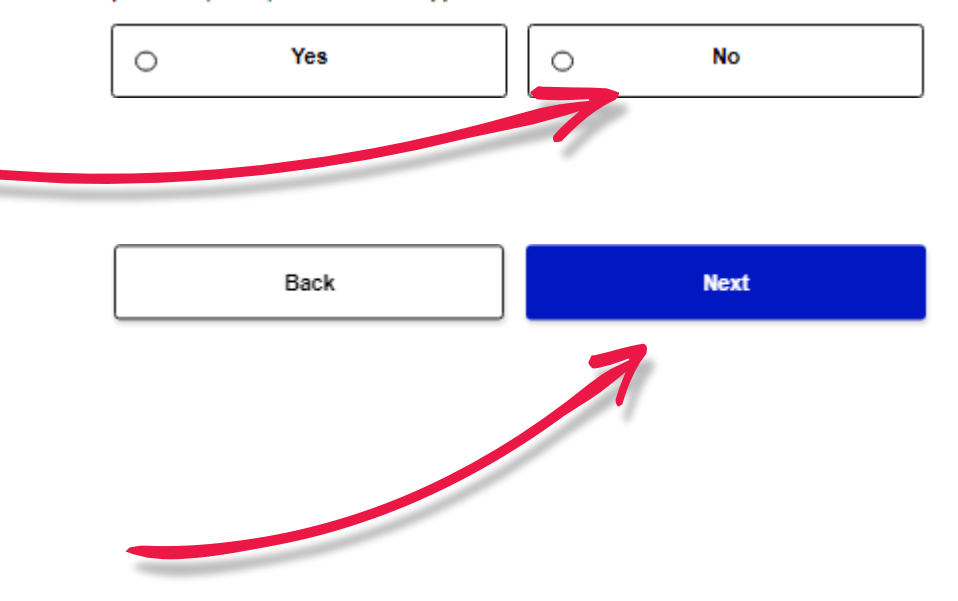

# Albatros travel

Kliknij "Your details"

#### Visit Japan Web

A suspicious app showing Visit Japan Web Info that pretends to be a Visit Japan Web service has been discovered The Visit Japan web service provided by the Digital Agency does not provide any

app Additionally, we will never ask you to enter your credit card information In case you download a suspicious app, please uninstall it immediately

We released the multi-factor authentication function on Sep 19, 2023. If an error occurred, please clear your cache and log in again

Please check the FAQ for how to clear the cache

#### Register user

1.

Register details if you are using Visit Japan Web After registration, please proceed to "Register planned entry/return".

| -   | Your details                                 | Not registered |
|-----|----------------------------------------------|----------------|
| ••• | Details of family members traveling with you | Not registered |

#### Register planned entry/return

Register information required for entry/return procedures when arriving in Japan

- Register new planned entry/return

#### Use after entering Japan

Register details required for functions that can be used during your stay in Japan

🏌 Procedure during stay in Japan

|                                 |                           | Visit Jap                 | oan Web     |                  |        |
|---------------------------------|---------------------------|---------------------------|-------------|------------------|--------|
| Your deta                       | ils                       |                           |             |                  |        |
|                                 |                           | 1 / 5p                    | ages        |                  | Next ; |
| Entry/retu                      | n procedure c             | ategory                   |             |                  |        |
| Do you hav                      | e a passport is           | ssued by the Ja           | apanese gov | vernment? Requir | ed     |
| 0                               | Yes                       |                           | 0           | No               |        |
| Jeśli<br>wyda<br>japor<br>"No", | nie m<br>inego<br>íski rz | asz pa<br>przez<br>ad, na | aszpo       | ortu<br>ij       |        |

# Albatros travel

Naciśnij "Next" po wybraniu opcji No

Dodatkowe pytania

|              |                       | 1 / 5pages                    |                             | Next >       |   |
|--------------|-----------------------|-------------------------------|-----------------------------|--------------|---|
| Entry/retu   | m procedure categ     | Jory                          |                             |              |   |
| Do you hav   | e a passport issue    | d by the Japanese gov         | ernment? Require            | ed           |   |
| 0            | Yes                   | ۲                             | No                          | <            | - |
| Do you live  | in Japan and will e   | enter Japan with a (spe       | ecial) re-entry pe          | rmission?    |   |
| Required     |                       | <u>What is</u>                | <u>s (special) re-entry</u> | y permission |   |
| 0            | Yes                   | ۲                             | No                          | •            |   |
|              |                       |                               |                             |              |   |
| Check how    | v to use Tax-free p   | rocedures                     |                             |              |   |
| Will you us  | e Tax-free QR Code    | e? Required                   |                             |              |   |
| 0            | Yes                   |                               | No                          |              | ← |
| To use the T | ax-free QR Code, you  | must register the photo of ye | our face in your pass       | sport        |   |
| You can cha  | nge this option later | <u>W</u>                      | /hat is the Tax-free        | e QR Code    |   |
|              |                       |                               |                             |              |   |

# Albatros travel

Skanowanie za pomocą aparatu może być uciążliwe, dlatego zalecamy samodzielne wprowadzanie informacji.

Kliknij "Next" po wybraniu opcji

| 1.            | Visit Japan Web                                            |                              | 2                                          |                                                                                                    |                                                                                                    | Visit Japan Web                                                                          |                                                                                                    |
|---------------|------------------------------------------------------------|------------------------------|--------------------------------------------|----------------------------------------------------------------------------------------------------|----------------------------------------------------------------------------------------------------|------------------------------------------------------------------------------------------|----------------------------------------------------------------------------------------------------|
|               | Your details                                               |                              |                                            | Y                                                                                                    | ′our details                                                                                                    |                                                                                          |                                                                                                    |
|               | < Back 2 / 5pages                                          | Next >                       |                                            | <                                                                                                    | Back                                                                                                    | 3 / 5pages                                                                               | Next >                                                                                                    |
|               | Select registration method                                 |                              |                                            | - Þ                                                                                                    | Passport details                                                                                                    |                                                                                          |                                                                                                    |
|               | Passport details registration method Required              |                              |                                            | P                                                                                                    | assport number Requir<br>heck that the passport num                                                                                                    | ed<br>ber is correct                                                                     |                                                                                                    |
|               | ○ Scan with camera                                         | Recommended                  | Seria i nr paszport                        | tu                                                                                                    | E.g.: AB1234567                                                                                                    |                                                                                          |                                                                                                    |
| $\rightarrow$ | Enter information yourself                                 |                              |                                            | s                                                                                                    | urname Required                                                                                                    |                                                                                          |                                                                                                    |
|               | Please have your passport ready to scan it with the camera |                              | Nazwisko                                   | o [                                                                                                    | E.g.: DIGITAL                                                                                                    |                                                                                          |                                                                                                    |
|               |                                                            |                              |                                            | G                                                                                                    | iven name Required                                                                                                    |                                                                                          | ]                                                                                                    |
|               | Back                                                       | Next                         | imię (imiona)                              |                                                                                                    | E.g.: HANAKO                                                                                                    |                                                                                          |                                                                                                    |
|               | 1                                                          | 0                            | h                                          | N                                                                                                    | ationality Required                                                                                                    |                                                                                          |                                                                                                    |
|               |                                                            | 0                            | bywateistwo                                |                                                                                                    | -                                                                                                    |                                                                                          | Ŧ                                                                                                    |
|               |                                                            |                              |                                            | D                                                                                                    | ate of birth Required                                                                                                    |                                                                                          |                                                                                                    |
|               |                                                            |                              | Data urodzeni                              | ia                                                                                                    | 01/01/1960                                                                                                    |                                                                                          | <b></b>                                                                                                    |
|               |                                                            |                              |                                            |                                                                                                    | Date of birth unknow                                                                                                    | n 🕡                                                                                      |                                                                                                    |
|               |                                                            |                              |                                            | D                                                                                                    | ate of expiry Required                                                                                                    |                                                                                          |                                                                                                    |
|               |                                                            |                              | Data ważnośo                               | ci                                                                                                    | mm/dd/yyyy                                                                                                    |                                                                                          |                                                                                                    |
|               |                                                            |                              | paszport                                   | tu 🖻                                                                                                    | hoto of face                                                                                                    |                                                                                          |                                                                                                    |
|               |                                                            |                              | -                                          | To<br>PI<br>N                                                                                                    | o use the Tax-free QR Code<br>lease scan your passport to<br>ot registered                                                                                                    | , you must register the photo of face<br>register the photo of face                      |                                                                                                    |
|               |                                                            | Your details          < Back | 1. Visit Japan Web   Your details   < Back | 1. Visit Japan Web 2<br>Vour details<br>Select registration method Required<br>Seria i nr paszport<br>Construction yourself<br>Please have your passport ready to scan it with the camera<br>Back Next Imię (imiona)<br>Obywatelstwo<br>Data urodzen<br>Data ważnoś<br>paszport | 1. Visit Japan Web 2.<br>Your details<br>Secient registration method<br>Passport details registration method Required<br>Secient with camera Recommended Seria i nr paszportu<br>Enter information yourself<br>Passe have your passport ready to scan i with the camera Nazwisko<br>Back Next Imię (imiona)<br>Obywatelstwo<br>Data urodzenia | 1.       Visit Japan Web       2.         Your details       Your details         < Seck | 1.       Visit Japan Web       2.       Visit Japan Web         Your details       Your details       Your details         © Box       2 / 5pages       Nett >         Select registration method       Passport details       Passport details         Passport details registration method       Passport details       Passport details         © Scan with camera       Recommended       Passport details       Passport details         © Enter information yourself       Naz wiskoo       Eg.: 060TAL       Eg.: 060TAL         Please how your passport needy to scan it with the camera       Imite (imitiona)       Eg.: 060TAL       Eg.: 060TAL         Back       Next       Imite (imitiona)       Eg.: 060TAL       Eg.: 060TAL       Eg.: 060TAL         Data urrodzenia       Obywatelstwo       Obywatelstwo       Imite (imitiona)       Imite (imitiona)       Imite of birth Regulard         Data urrodzenia       Otior/1960       Imite of birth Regulard       Imite of birth Regulard       Imite of birth Regulard         Data ważnościi       Data ważnościi       Imite of birth Regulard       Imite of birth Regulard       Imite of birth Regulard         Nationality Regulard       Imite of birth Regulard       Imite of birth Regulard       Imite of birth Regulard       Imite of birth Regulard         N |

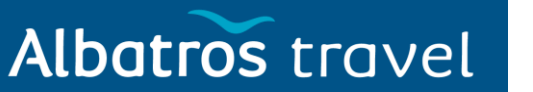

Przed kliknięciem

sprawdź, czy

są prawidłowe.

przycisku "Register"

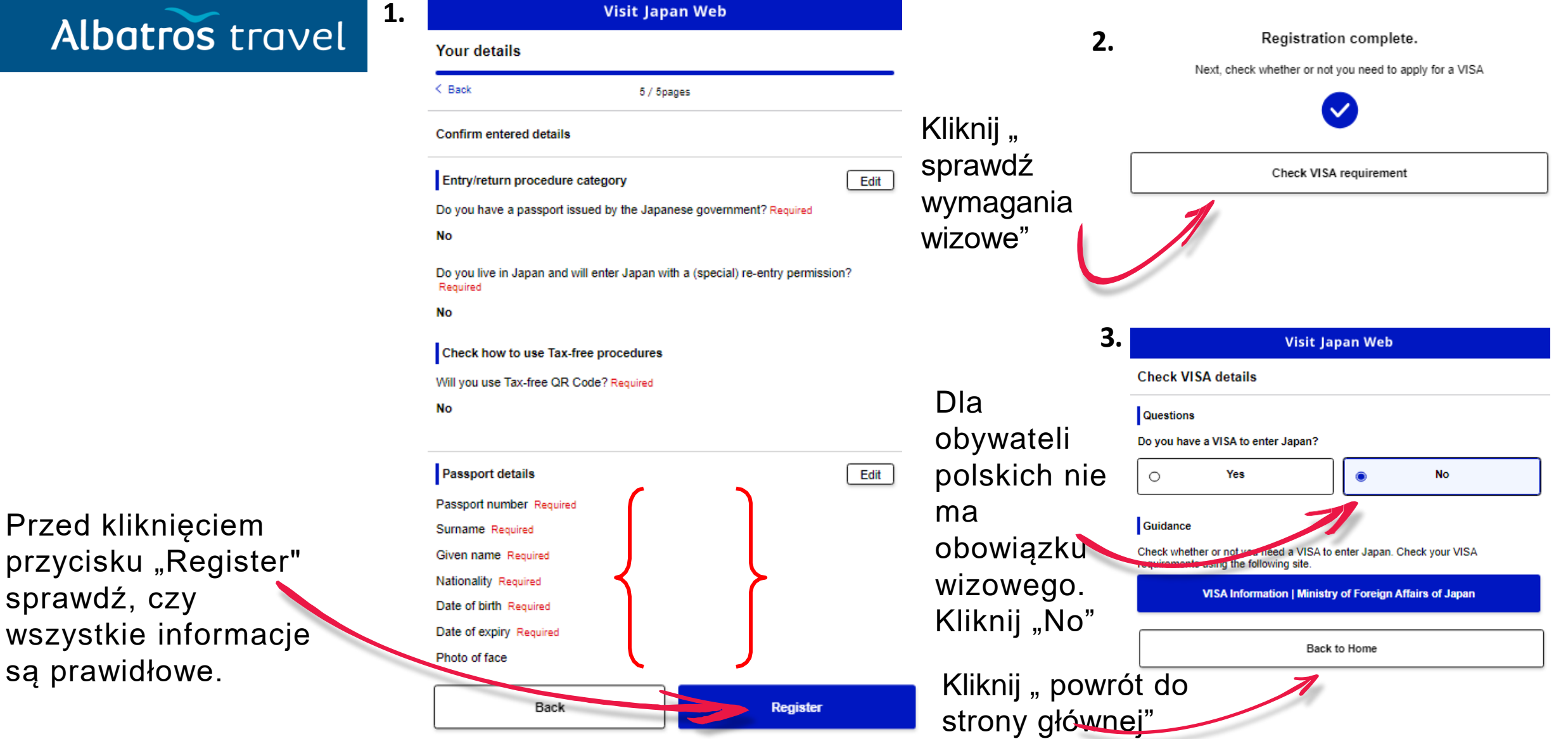

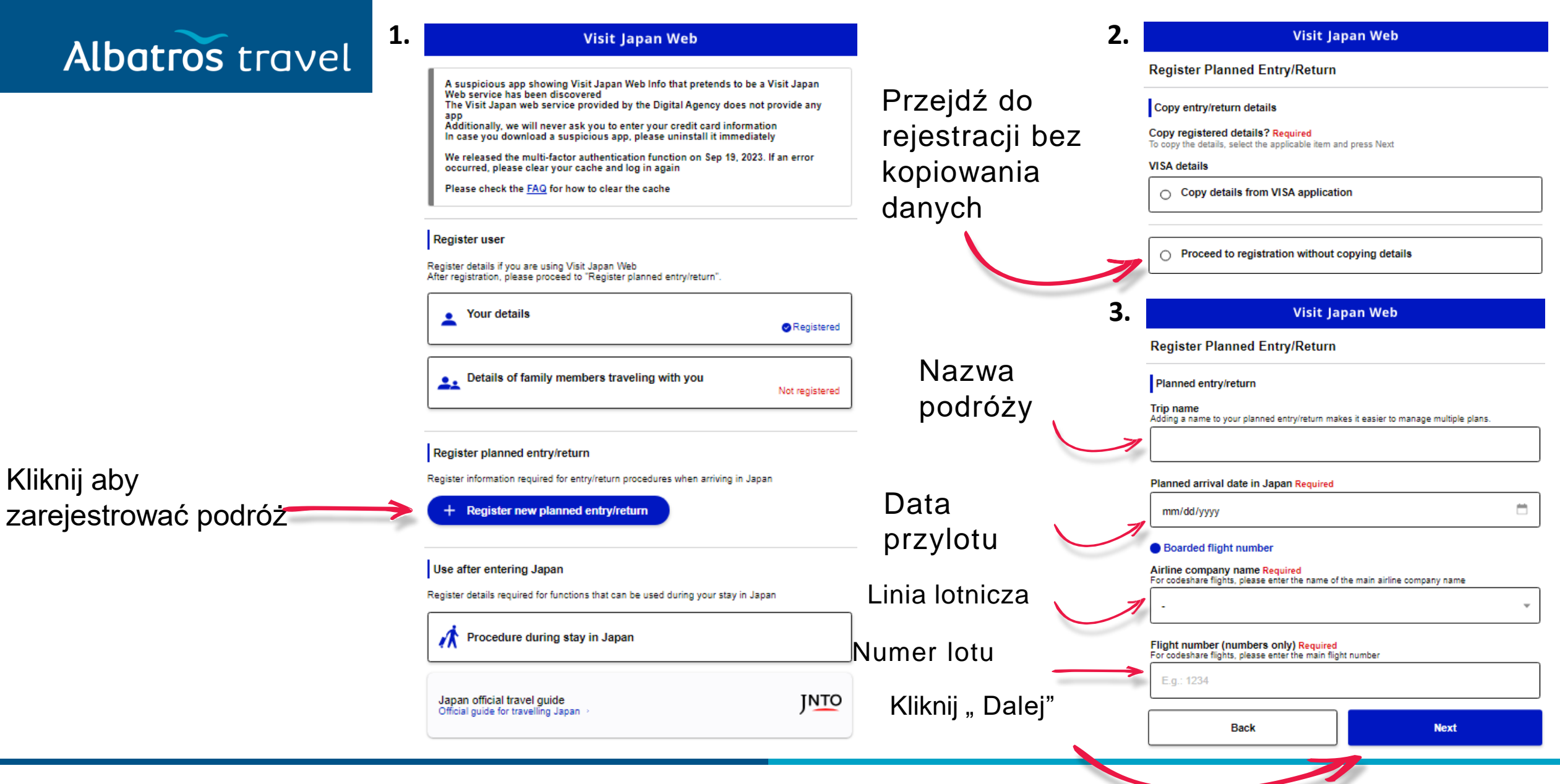

| Albetree travel               | 1. Visit Japan Web                                                            | 2. Visit Japan Web                                                                                |
|-------------------------------|-------------------------------------------------------------------------------|---------------------------------------------------------------------------------------------------|
| ADDITOS LIQVEL                | Register Planned Entry/Return                                                 | Register Planned Entry/Return                                                                     |
| <u>Adres pobytu w Japonii</u> | Intended Address in Japan                                                     | Confirm entered details                                                                           |
| Kod pocztow                   | Postal code       hyphen not required       /y       E.g.: 1020094            | Planned entry/return Trip name                                                                    |
|                               | Enter automatically using postal code Prefecture Required                     | Planned arrival date in Japan Required<br>Airline company name Required<br>Flight number Required |
| Rejo                          | on [                                                                          | Intended Address in Japan                                                                         |
| Mias                          | city Required                                                                 | Postal code Prefecture Required City Required                                                     |
| Adr                           | Address Required E.g.: ZZ CHO 1CHOME-2-345                                    | Address Required<br>Hotel name, place of stay                                                     |
| Nazwa hote                    | Hotel name, place of stay U E.g.: ZZ HOTEL 123                                | Contact phone number Required                                                                     |
| Numer telefor                 | Contact phone number Required<br>hyphen not required<br>E.g.: 819012345678901 | Sprawdź czy informacie sa                                                                         |
| Po zakończeniu naciśnij "     | Back Confirm entered details                                                  | poprawne, a następnie kliknij<br>"Register plan".                                                 |

| Albatros travel <sup>1</sup> | Registered planned entry/return | 2.            | Visit Japan Web                                                              |
|------------------------------|---------------------------------|---------------|------------------------------------------------------------------------------|
|                              |                                 |               | Japan entry/return procedure                                                 |
|                              | •                               |               | 🧷 Edit plan 🛛 🔟 Delete                                                       |
|                              | Back to Home                    | ]             | Applicant                                                                    |
|                              | To entry/return procedure       | ]             | Please switch the applicant and prepare the procedures for everyone          |
|                              | 7                               |               | Selection of family members                                                  |
| Wybierz "To entry/retur      | n procedure"                    |               | Before Entry into Japan                                                      |
|                              |                                 |               | Link VISA (optional)                                                         |
|                              | Wybierz tę opcję                |               | Preparation for immigration clearance                                        |
|                              |                                 | $\rightarrow$ | Disembarkation Card For Foreigner Not registered                             |
|                              |                                 |               | Display QR code 🗮                                                            |
|                              |                                 |               | Preparation for customs declaration                                          |
|                              |                                 |               | Declaration of Personal Effects and Unaccompanied Articles<br>Not registered |
|                              |                                 |               | Display QR code 🚿                                                            |

 $\times$ 

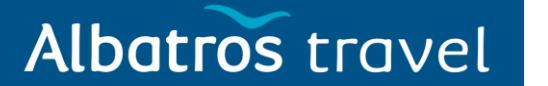

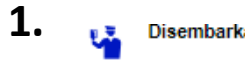

Disembarkation Card For Foreigner registration

Register the Disembarkation Card For Foreigner, which is necessary for applying for landing.

After registering the Disembarkation Card For Foreigner, you can apply for landing by presenting the QR code to the immigration inspector.

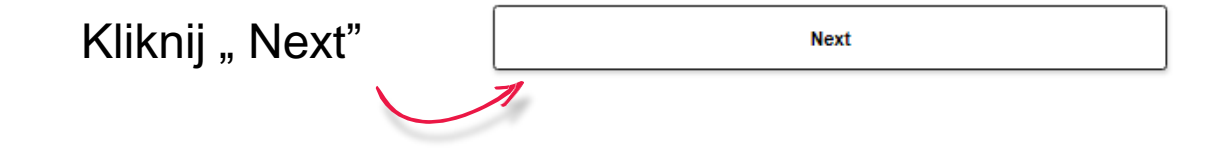

|                                                                                         | 1 / 5pages                                                                                                    | Ne                                    |
|-----------------------------------------------------------------------------------------|----------------------------------------------------------------------------------------------------|---------------------------------------|
| Basic Information                                                                       |                                                                                                    |                                       |
| How to correct your sum<br>Press Visit Japan Web displ<br>details of family members tra | ame/given name/date of birth<br>ayed at the top of the screen, and select or co<br>aveling with you) on the displayed register use | orrect your details (or<br>er screen. |
| Surname Entered                                                                         |                                                                                                    |                                       |
|                                                                                         |                                                                                                    |                                       |
| Given name Entered                                                                      |                                                                                                    |                                       |
|                                                                                         |                                                                                                    |                                       |
| Date of birth Entered                                                                   |                                                                                                    |                                       |

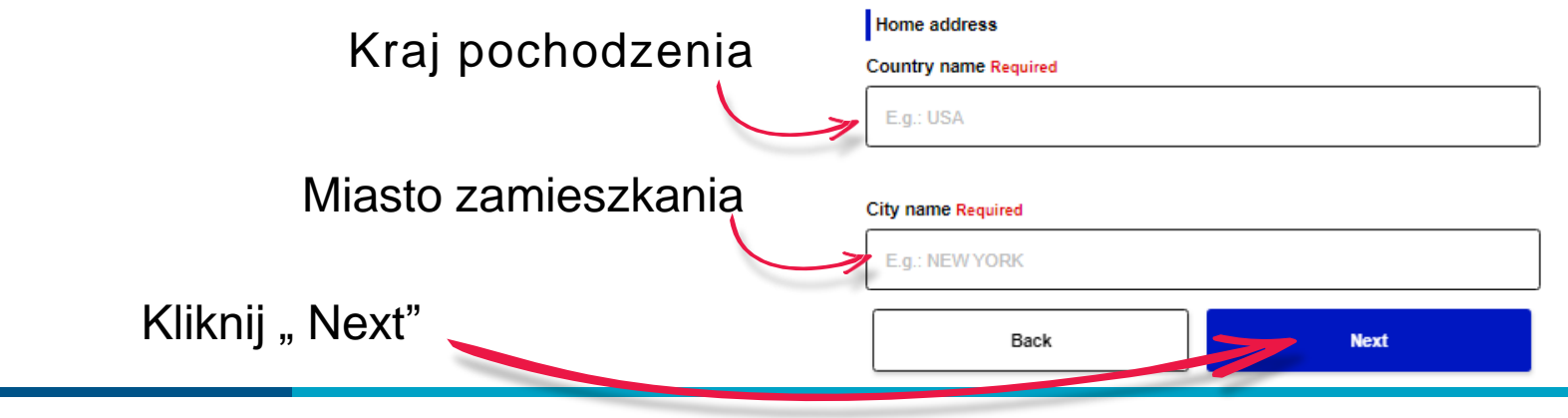

| Albatros travel                    | 1. | Visit Japan Web                                                                                                    |                                           |                | Visit                               | Japan Web                             |
|------------------------------------|----|----------------------------------------------------------------------------------------------------|-------------------------------------------|----------------|-------------------------------------|---------------------------------------|
|                                    |    | Disembarkation Card For Foreigner                                                                                                    |                                           |                | Disembarkation Card For Fo          | reigner                               |
|                                    |    | < Back 2 / 5pages                                                                                                    | Next >                                    |                | < Back                              | 3 / 5pages Next >                     |
|                                    |    | Immigration information to Japan                                                                                                    |                                           |                | Intended address in Japan           |                                       |
| Cel podróży                        |    | Purpose of visit Required<br>Please be careful when entering intended length of stay as it is often entered<br>enter 90 days or less in the "Duration of stay in days" if purpose of visit is tour<br>visiting relatives. | incorrectly. Please<br>rism, business, or |                | Postal code<br>hyphen not required  |                                       |
|                                    | -> | -                                                                                                    | *                                         | Sprawdź        |                                     | Enter automatically using postal code |
|                                    |    |                                                                                                    |                                           | wprowadzone    | Prefecture Required                 | Enter automatically using postal code |
|                                    |    | Last flight No. Required                                                                                                    | ]                                         | dane           | токуо то                            | Ŧ                                     |
|                                    |    |                                                                                                    |                                           |                | City Required                       |                                       |
|                                    |    | Intended length of stay in Japan (entry in one field required)                                                                                                    |                                           |                | TOSHIMA KU                          | ~                                     |
|                                    |    | Duration of stay in years                                                                                                    | ]                                         |                | Address Required                    |                                       |
|                                    |    |                                                                                                    |                                           |                |                                     |                                       |
|                                    |    | Duration of stay in months                                                                                                    |                                           |                | Hotel name, place of stay Required  |                                       |
|                                    |    |                                                                                                    |                                           |                |                                     |                                       |
|                                    |    | Duration of stay in days                                                                                                    |                                           |                | TEL Required<br>hyphen not required |                                       |
| Czas trwania wycie <del>czki</del> | -> |                                                                                                    |                                           | Kliknii "Next" | 81339801111                         |                                       |
| Kliknii Novt"                      |    |                                                                                                    |                                           |                | Back                                | Next                                  |
| riikiij " inext                    |    | Back                                                                                                    |                                           |                |                                     |                                       |
|                                    |    |                                                                                                    |                                           |                |                                     |                                       |

# Albatros travel

1.

Czy kiedykolwiek zostałeś deportowany z Japonii, opuściłeś Japonię na podstawie nakazu opuszczenia kraju lub kiedykolwiek odmówiono ci wjazdu do Japonii?

Czy byłeś kiedykolwiek skazany w sprawie karnej w Japonii lub innym kraju?

Czy posiadasz przy sobie narkotyki, marihuanę, opium, używki lub inne substancje kontrolowane, broń palną, kusze, miecze, materiały wybuchowe lub podobne przedmioty?

> Po udzieleniu odpowiedzi na 3 pytania kliknij "C entered details".

| Visit Japan Web                                                                                                    | <b>2.</b> Visit Japan Web                                                                                                    | 3.                                                | Visit Japan Web                                                    |
|----------------------------------------------------------------------------------------------------|----------------------------------------------------------------------------------------------------|---------------------------------------------------|--------------------------------------------------------------------|
| Disembarkation Card For Foreigner                                                                                                    | Disembarkation Card For Foreigner                                                                                                    |                                                   |                                                                    |
| < Back 4 / Spages Nex                                                                                                    | t > Confirm entered details                                                                                                    |                                                   | Registration complete.                                             |
| Questions 1. Have you ever been deported from Japan, have you ever departed from Japan under a departure order, or have you ever been denied entry to                                          | Basic Information<br>Surname Required<br>Given name Required<br>Date of birth Required                                                                                                    |                                                   | Back to Entry/Return Procedure                                     |
| Yes No                                                                                                    | Home address<br>Country name Required<br>City name Required                                                                                                    | Edit                                              |                                                                    |
| 2. Have you ever been found guilty in a criminal case in Japan or in another country? Required     Yes     No     No     Do you presently have in your possession narcotics, marijuana, opium, | Immigration information to Japan<br>Purpose of visit Required<br>Last flight No. Required<br>Intended length of stay in Japan Required                                                                                                    | Edit                                              | Rejestracja została<br>zakończona. Kliknij<br>Rock to Entry/Roturn |
| stimulants, or other controlled substances, firearms, crossbow, swords,<br>explosives or other such items? Required                                                                            | Intended address in Japan<br>Postal code<br>Prefecture Required<br>City Required                                                                                                    | Edit                                              | "Back to Entry/Return<br>Procedure".                               |
| Back Confirm entered details                                                                                                    | Address Required<br>Hotel name, place of stay Required<br>TEL Required                                                                                                    |                                                   |                                                                    |
|                                                                                                    | 2.     Vitit Japan Vitit       Distribution Card For Foreigner     Image: Image: Imag |                                                   |                                                                    |
| owiedzi na 3 pytania kliknij "Confirm                                                                                                    | <ol> <li>Have you ever been found guilty in a criminal case in Japa<br/>Required</li> </ol>                                                                                                    | n or in another country?                          |                                                                    |
| Sprawdź, czy informacje są poprawne,<br>astępnie naciśnij przycisk "Register".                                                                                                    | <ol> <li>Do you presently have in your possession narcotics, mariju<br/>or other controlled substances, firearms, crossbow, swords<br/>such items? Required</li> </ol>                                                                                                    | uana, opium, stimulants,<br>, explosives or other |                                                                    |
|                                                                                                    | Back                                                                                                    | egister                                           |                                                                    |

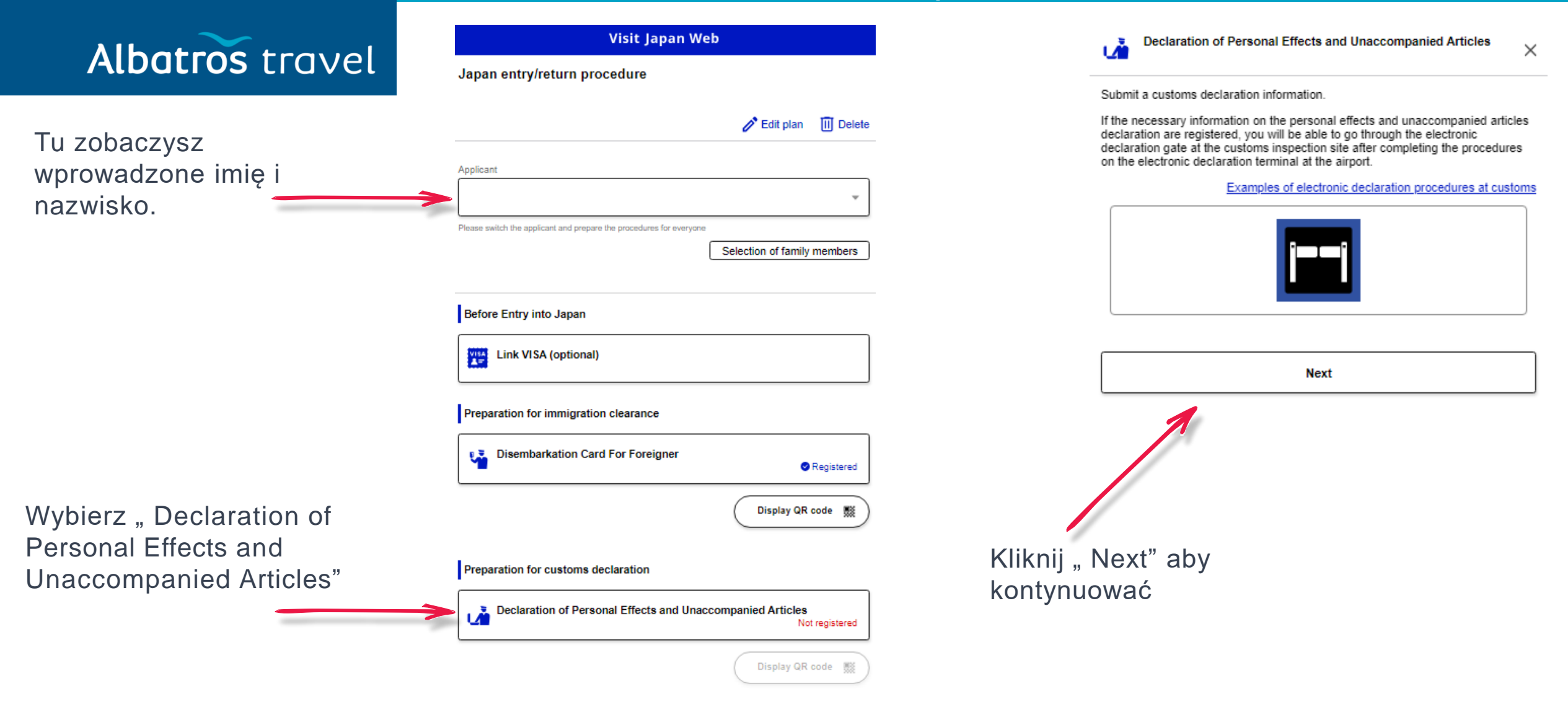

|                                                                 | 1. Visit J                                                                                                    | lapan Web                                                                                                    | 2.                                     | V                                          | /isit Japan Web                    |
|-----------------------------------------------------------------|----------------------------------------------------------------------------------------------------|----------------------------------------------------------------------------------------------------|----------------------------------------|--------------------------------------------|------------------------------------|
| AIDULIOS LIQVEL                                                 | Declaration of Personal Effect                                                                                                    | ts and Unaccompanied Articles                                                                                    | -                                      | Declaration of Personal I<br>BAK DAVID OVE | Effects and Unaccompanied Articles |
|                                                                 | 1/                                                                                                    | / 14pages Next >                                                                                                 | Jeśli                                  | < Back                                     | 2 / 14pages Next >                 |
|                                                                 | Basic Information                                                                                                    |                                                                                                    | podróżujesz                            | Number of Family members T                 | raveling with You                  |
|                                                                 | How to correct the passport number and<br>Press Visit Japan Web displayed at the top of<br>members traveling with you) in the displayed<br>Passport number Entered | d name<br>f the screen, select your details (or details of family<br>register user screen, and make corrections. | z członkami<br>rodziny,<br>wybiorz ich | Over 20 years old                          | 0 Person(s) - +                    |
|                                                                 | Name Entered                                                                                                    |                                                                                                    | grupę<br>wiekowa                       | 6-19 years old                             | 0 Person(s) - +                    |
|                                                                 | 1                                                                                                    |                                                                                                    |                                        | Under 6 years old                          | 0 Person(s) - +                    |
|                                                                 | Occupation Required                                                                                                    |                                                                                                    |                                        |                                            |                                    |
|                                                                 |                                                                                                    | Ŧ                                                                                                    |                                        | Back                                       | Next                               |
|                                                                 | Date of Arrival in Japan Required                                                                                                    |                                                                                                    |                                        |                                            | 1                                  |
|                                                                 | Flight No./Name of Vessel Required<br>For code-share flight, enter the main operator                                                                               | flight name                                                                                                    |                                        |                                            | Kliknij " Dalej"                   |
| Z którego lotniska<br>wylatujesz przed<br>ladowaniem w Japonij2 | Point of embarkation Required<br>Candidate point of embarkation will be display                                                                                    | yed when entering text.                                                                                          | Kliknii                                | Next"                                      |                                    |
|                                                                 | Back                                                                                                    | Next                                                                                                    |                                        |                                            |                                    |

# Albatros travel

Sprawdź poprawność wszystkich informacji.

| • | Visit Ja                                                         | pan Web                              | 2                                                                                                    |                                                                                                    | Visit Jap                                                                                                    | an Web                                                                                                    |                                |
|---|------------------------------------------------------------------|--------------------------------------|----------------------------------------------------------------------------------------------------|----------------------------------------------------------------------------------------------------|----------------------------------------------------------------------------------------------------|----------------------------------------------------------------------------------------------------|--------------------------------|
|   | Declaration of Personal Effects                                  | and Unaccompanied Articles           | ;                                                                                                    | Declaration of                                                                                                    | f Personal Effects a                                                                                                    | nd Unaccompanied Ar                                                                                                    | ticles                         |
|   | < Back 3 / 14                                                    | 4pages Ne                            | ext >                                                                                                    | < Back                                                                                                    | 4 / 14p                                                                                                    | ages                                                                                                    | Next >                         |
|   | Address in Japan (Accommodation) Postal code hyphen not required |                                      | Japonii<br>następujące<br>produkty?                                                                                   | Declaration info<br>1. Are you bringin<br>(1) Prohibited iter<br>Firearms, and Ex                                                | rmation 1/8<br>ng the following into Jap<br>ms(s) from being brough<br>plosives)                                                                              | oan? <mark>Required</mark><br>ht into Japan (e.g. Narcotic d                                                                                                | rugs,                          |
|   | Prefecture Required                                              | Enter automatically using postal coo | <ul> <li>Zakazane</li> <li>przedmioty,</li> <li>których nie</li> <li>można wwieźć</li> <li>do Japonii (np.</li> </ul> | PROHIBITED ARTIC<br>(1) Narcotic drugs, st<br>drugs.<br>(2) Firearms such as<br>(3) Explosives, gunpo<br>(4) Counterfeit, altere | Descri<br>LES (EXAMPLE)<br>imulants, marijuana, psychotr<br>pistols, revolvers and machin<br>owder, materials for chemical<br>ed or imitated coins, bank note | ption<br>ropic substances, MDMA, designat<br>re guns, and bullets or parts thereo<br>weapons, germs such as anthrax.<br>es or securities, and forged credit | ed<br><u>Precautions</u><br>f. |
|   | Address Required Hotel name, place of stay                       |                                      | <ul> <li>narkotyki, broń</li> <li>palna i</li> <li>materiały</li> <li>wybuchowe)</li> </ul>                           | <ul> <li>(5) Obscene or immo</li> <li>(8) Articles which infr<br/>trademark, copyright,</li> </ul>                               | ral materials, and child porno<br>inge upon intellectual propert,<br>neighboring right, etc.)                                                                 | graphy.<br>y rights. (patent, utility model, desig                                                                                                    | ın,                            |
|   | TEL Required<br>hyphen not required                              |                                      |                                                                                                    | 0                                                                                                    | Yes                                                                                                    | O No Next                                                                                                    |                                |
|   | Back                                                             | Next                                 | Kliknij " N                                                                                                    | extj"                                                                                                    | ķ                                                                                                    | Kliknij "Next"                                                                                                    |                                |

# Albatros travel

Czy wwozisz do Japonii następujące rzeczy?

Produkty objęte ograniczeniami, których nie można wwozić do Japonii (np. produkty mięsne, warzywa, owoce, zwierzęta i rośliny).

#### 1. Visit Japan Web **Declaration of Personal Effects and Unaccompanied Articles** < Back Next > 5 / 14pages Declaration information 2/8 1. Are you bringing the following into Japan? Required rzeczy? (2) Restricted items from being brought into Japan (e.g. Meat products, Vegetables, Fruits, Animals, and Plants) Description RESTRICTED ARTICLES (EXAMPLE) Precautions złota (1) Hunting guns, air guns, swords Precautions (2) Internationally protected endangered animals and plants, or their products. (crocodiles, cobras, turtles, ivory, musk, cactus, etc.) Precautions (3) Live animals and plants, meat products (including sausage), vegetables, fruits, rice Please go through guarantine inspection prior to customs inspection Yes $\bigcirc$ No 0 Back Next

Klinij "Nexť

#### 2. Visit Japan Web Declaration of Personal Effects and Unaccompanied Articles Czy wwozisz < Back Next > 6 / 14pages do Japonii Declaration information 3/8 następujące 1. Are you bringing the following into Japan? Required (3)Gold bullion or products of gold Złoto lub Description produkty ze When bringing in gold bullion or gold products, please be sure to declare them to the Customs regardless of the weight. Yes No $\circ$ $\bigcirc$ Back Next Kliknij "Next"

Visit Japan Web

8 / 14pages

Description

0

Kliknij "Next"

Yes

Back

Next 5

No

Next

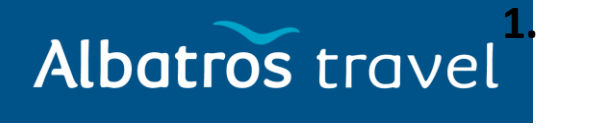

only: 10 individual packaging boxes or packages, others only: 250 g. Press here for details regarding the tax exemption for tobacco products ----(3) 2 ounces of perfumes (1 ounce = approx. 28 ml) (4) Other articles Articles with a total overseas market value not exceeding 200,000 yen Czy wwozisz do Japonii under 20 years old. następujące rzeczy? Zakupy, pamiątki, prezenty, które przekraczają kwotę on its entire value. kontyngentu bezcłowego principle. czyli 10 000 jenów for their personal use.

2. Visit Japan Web Declaration of Personal Effects and Unaccompanied Articles Declaration of Personal Effects and Unaccompanied Articles < Back < Back 7 / 14pages Next > Czy wwozisz do Declaration information 4/8 Declaration information 5/8 Japonii 1. Are you bringing the following into Japan? Required 1. Are you bringing the following into Japan? Required następujące (4)Goods (purchases, souvenirs, gifts) exceeding duty-free allowance (5)Commercial goods or samples rzeczy? Description Duty-Free Allowance (for each person, other than crew members) Commercial goods and samples are subject to customs duties since they are not provided for Only the personal effects or unaccompanied articles found to be used personally are duty free personal use. Also, depending on the monetary value, you may need to complete the same import within the ranges below. procedure as that for general import cargoes Podróbki towarów (1) 3 bottles (760 ml as a bottle) of alcoholic beverages handlowych (2) Cigarette only: 200 cigarettes, cigar only: 50 cigars, heat-not-burn tobacco product 0 Precautions \* There is no duty-free allowance for alcoholic beverages and tobacco products for those \* The overseas market value means a normal retail price (purchase price) abroad. \* When the price of an article exceeds 200,000 yen, duties and/or taxes will be imposed \* For articles excluding alcoholic beverages, tobacco products and perfumes, articles with a total overseas market value of 10,000 yen or less per item are duty free in \* As for children under 6 years old, duty-free allowances are limited to the articles owned Yes No 0 0 Kliknij "Next" Back Next

# Albatros travel

Czy wwozisz do Japonii następujące rzeczy?

Wszelkie przedmioty, o których przywiezienie do Japonii poprosiła Cię inna osoba (obejmuje to torebki, walizki i inne pojemniki, a także przedmioty, które ktoś podarował Ci bez poinformowania o zawartości

| •                                                 | Visit Japan Web                       |                                               |                 |                                         |                     |  |  |  |
|---------------------------------------------------|---------------------------------------|-----------------------------------------------|-----------------|-----------------------------------------|---------------------|--|--|--|
| Declaration of Pers                               | sonal Effects a                       | and Unaccompani                               | ed Articles     | Czy wwozisz do                          |                     |  |  |  |
| < Back                                            | 9 / 14;                               | pages                                         | Next >          | Japonii następujące                     | e Kark              |  |  |  |
| Declaration information                           | on 6/8                                |                                               |                 | rzeczy?                                 |                     |  |  |  |
| 1. Are you bringing the                           | following into Ja                     | pan? Required                                 | Gotówka, czeki  | 2. Cas<br>amour                         |                     |  |  |  |
| (6) Any items you have<br>(These include the bage | been requested f<br>s such as suitcas | rom someone else to<br>es and similar contain | (w tym weksle), | 1kg Re                                  |                     |  |  |  |
| that someone else gave                            | Descri                                | ing you know the reas                         |                 | papiery                                 | la éba fa           |  |  |  |
| An illicit drug "courier" is a se                 | erious crime. This act                | is severely punished in Ja                    | wartościowe     | PAYMEN                                  |                     |  |  |  |
| from someone else to bring i<br>"I wasn't sure".  | into Japan. You canno                 | ot escape with excuses suc                    | przekraczające  | <ul> <li>The to<br/>and sect</li> </ul> |                     |  |  |  |
| Never keep suspicious pack                        | ages from others.                     |                                               |                 | kwotę1 000 000                          | · The w             |  |  |  |
|                                                   |                                       |                                               |                 | jenów lub                               | Note wh<br>gold" on |  |  |  |
| ⊖ Yes                                             |                                       | 0 No                                          |                 | równowartość tej                        |                     |  |  |  |
| 1                                                 |                                       |                                               |                 | kwoty, metale                           |                     |  |  |  |
| Back                                              |                                       | Next                                          | 1               | szlachetne itp. o                       |                     |  |  |  |
|                                                   |                                       | ٨                                             |                 | wadze                                   |                     |  |  |  |
|                                                   |                                       |                                               |                 | przekraczającej 1                       |                     |  |  |  |
| KI                                                | iknij " No                            | ext"                                          |                 | kg.                                     |                     |  |  |  |
|                                                   |                                       |                                               |                 |                                         |                     |  |  |  |
|                                                   |                                       |                                               |                 |                                         |                     |  |  |  |

Visit Japan Web ation of Personal Effects and Unaccompanied Articles Next > 10 / 14pages tion information 7/8 Checks (including T/C), Promissory Notes, Securities which exceed the of 1,000,000 yen or its equivalent, or precious metals, etc. exceeding ired Description wing cases, select "Yes" and fill in "DECLARATION OF CARRYING OF MEANS OF ETC." separately when entering Japan, and submit it to a custom officer. amount of currency and coins, checks (including travelers checks), promissory notes ities to carry exceeds 1 million yen or equivalent. ght of gold bullion (90% or more of purity) to carry exceeds 1 kg. bringing in gold bullion, etc., please select "Yes" for "1. (3) Gold bullion or products of eclaration information (3/8), and declare to the Customs regardless of the weight. Yes No Ο Back Next

Kliknij " Next"

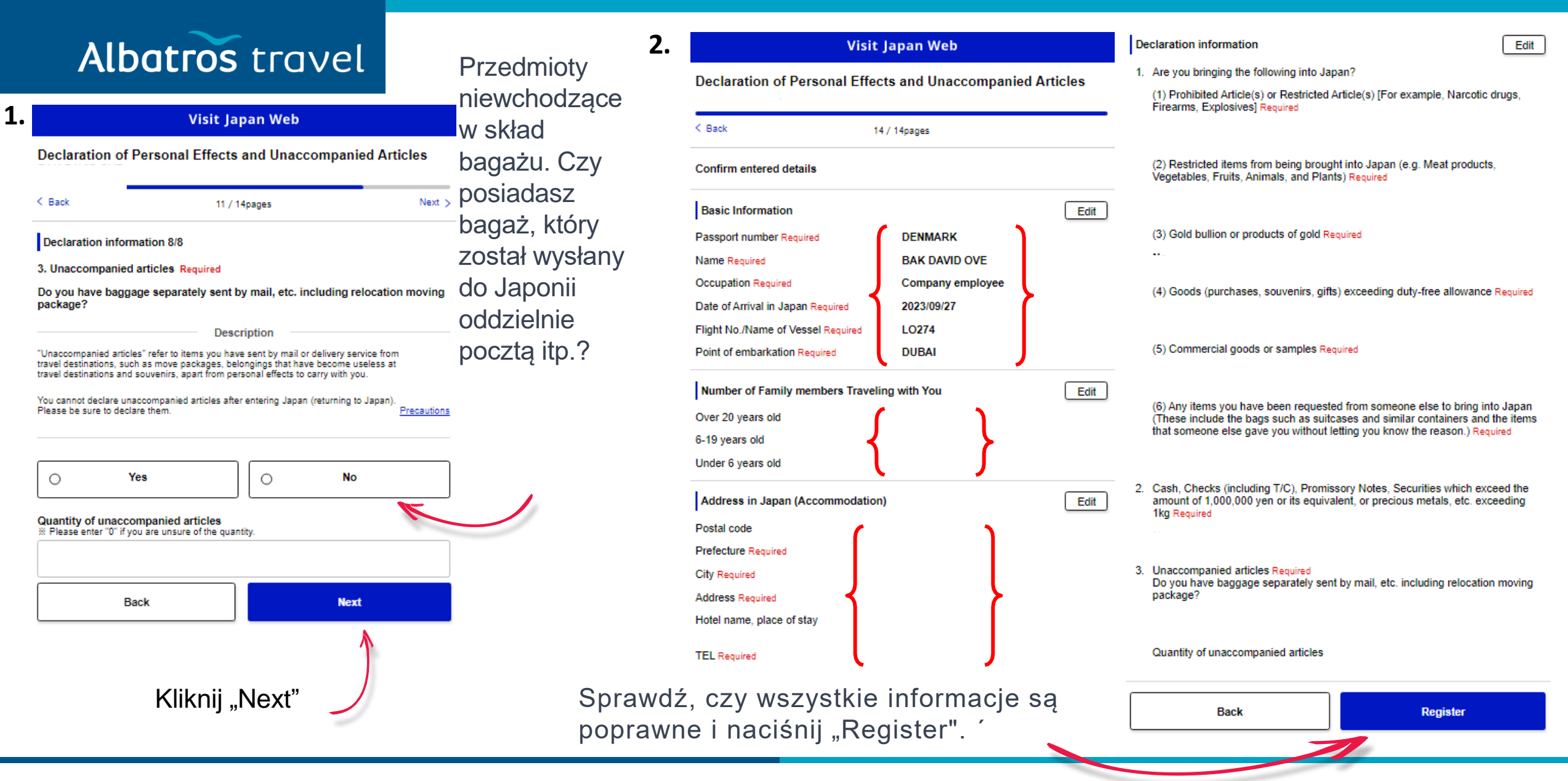

| Albatros trave                                                                                       | 2. Visit Japan Web                                                                                                    | Przewiń do dołu <b>3.</b>                                      | Back Display QR code           |
|----------------------------------------------------------------------------------------------------|----------------------------------------------------------------------------------------------------|----------------------------------------------------------------|--------------------------------|
| <b>1.</b> Registration complete.                                                                     | BAK<br>2023/09/27                                                                                                    | "Display QR<br>code"                                           |                                |
|                                                                                                    | Applicant BAK DAVID OVE                                                                                                    | 4.                                                             | Visit Japan Web                |
| Back to Entry/Return Procedure                                                                       | Please switch the applicant and prepare the procedures for everyone Selection of family members                                                                                                    |                                                                | Immigration QR Code            |
| Rejestracja<br>została<br>zakończona,<br>Kliknij " Back to<br>Entry/Return<br>Procedure".<br>Kliknij | Before Entry into Japan          Image: Disembarkation Card For Foreigner         Image: Disembarkation Card For Foreigner< | Wydrukuj lub<br>zeskanuj kod QR<br>przed wjazdem<br>do Japonii |                                |
|                                                                                                    | Preparation for customs declaration                                                                                                    | 5.                                                             |                                |
|                                                                                                    | Declaration of Personal Effects and Unaccompanied Articles                                                                                                    | Kliknij w "Customs                                             | Customs Declaration QR Code    |
|                                                                                                    | Display QR code                                                                                                    | Code" i wykonaj to<br>samo, co w<br>punkcie 4.                 | Back to Entry/Return Procedure |

# Albatros travel

Visit Japan Web

Customs Declaration QR Code

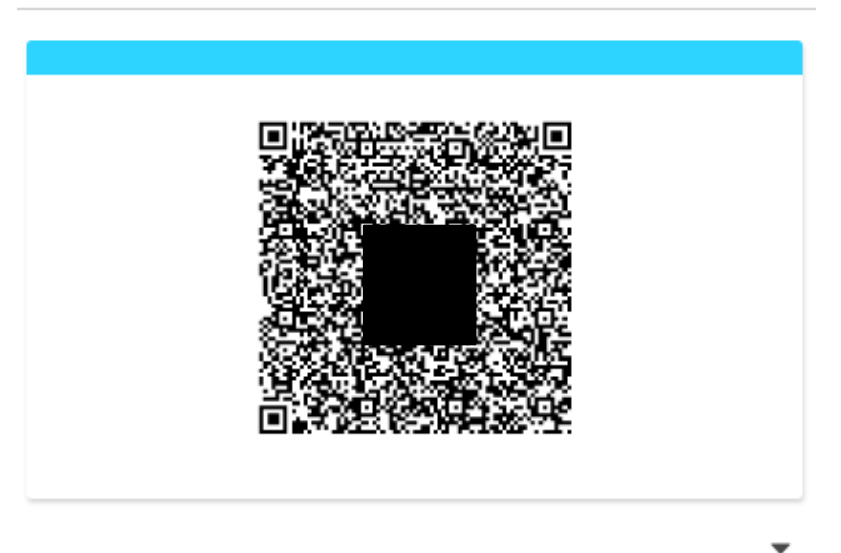